## Kurzanleitung: Teilnahme an Webex Events über die Webex App

- 1. Gehen Sie auf die Webseite des Studium Generale: https://hsrw.info/yrvcm
- 2. Wählen Sie beim Programm die jeweilige Veranstaltung aus und klicken Sie auf den Teilnahmelink
- 3. Es öffnet sich folgendes Fenster:

## Jetzt dem Event beitreten

Geben Sie für den Beitritt zu diesem Event folgende Informationen an.

| Vorname:        |       |   |
|-----------------|-------|---|
| Nachname:       |       |   |
| E-Mail-Adresse: |       |   |
| Event-Passwort: | ••••• | 1 |

Jetzt beitreten -≓Per Browser beitreten NEW!

Wenn Sie der Gastgeber sind, starten Sie Ihr Ereignis.

- 4. Geben Sie Ihren Namen und Ihre E-Mail-Adresse ein
- 5. Geben Sie falls nötig das Sitzungspasswort ein (dieses finden Sie unter dem Teilnahmelink auf der Webseite des Studium Generale)
- 6. Klicken Sie auf "Jetzt beitreten", um über die Webex Meetings App teilzunehmen (hierfür ist eine Installation nötig, dafür funktioniert die Teilnahme mit der App besser)
- 7. Um dem Event beizutreten, klicken Sie auf "Einem Event beitreten"

## Funktionen während der Teilnahme:

## Fragen stellen

Sie können während der Vorträge und natürlich auch während der Diskussion Fragen an die Referierenden stellen. Dafür können Sie jederzeit die Chatfunktion nutzen. Während der Diskussion haben Sie außerdem die Möglichkeit, Ihre Frage über die Funktion "Hand heben" zu stellen.

1. Chat:

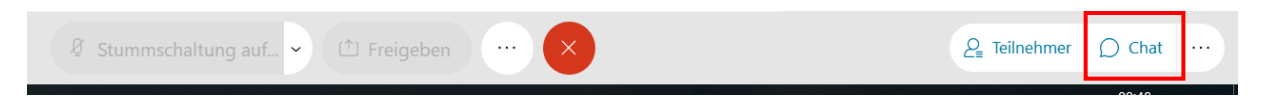

- Die Chatfunktion können Sie durch Anklicken der Sprechblase unten rechts aktivieren (aktivierte Bereiche werden blau angezeigt)
- Der Chatbereich öffnet sich im Fenster darüber

- Sie können anschließend auswählen, ob Sie die Frage an alle oder bspw. nur an den Moderator stellen wollen
- 2. "Hand heben":

|                                  | €      |
|----------------------------------|--------|
| <i>2</i> <sub>■</sub> Teilnehmer | D Chat |

- Klicken Sie im rechten unteren Feld den Bereich "Teilnehmer", der dadurch blau wird
- Klicken Sie auf die Hand im unteren rechten Bereich, um diese zu heben

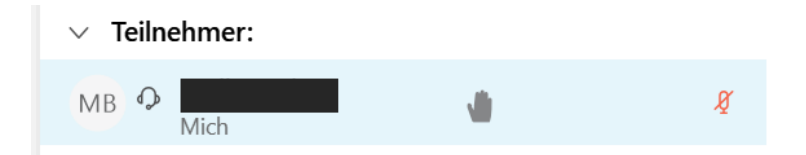

- Neben Ihrem Namen erscheint nun eine Hand
- Nachdem Sie Ihre Frage gestellt haben, klicken Sie bitte erneut auf die Hand im unteren rechten Bereich, um diese wieder zu senken